## **MX Access Quick Start Guide**

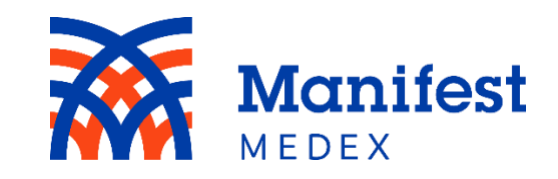

## **Home Page**

MX Access provides 2-5 years of longitudinal health records for your patients including recent encounters, a list of all your patients' providers, and lab results from recent doctor visits from sources across California. You can use the information to identify and address gaps in care, lower the risk of adverse events, avoid duplicate tests and procedures, and improve patient care and follow-up. Keep reading to learn where to find the different functions on the two main screens, as well as how to navigate the different tools in the web version of this service.

| Manif<br>Medex      | est                                         |                              |                        |                     | 6 User Suppo                      | rt   Rashel P F Kostolansky ▼   Logout |
|---------------------|---------------------------------------------|------------------------------|------------------------|---------------------|-----------------------------------|----------------------------------------|
| Search              | Recent Patients 5                           |                              |                        |                     |                                   |                                        |
| First Name<br>Terry | Middle Name                                 | Last Name<br>Burke           | Gender                 | DO                  | B (MM/DD/YYYY)                    |                                        |
| MRN                 | Facility                                    |                              |                        | _                   |                                   |                                        |
|                     |                                             |                              |                        | -                   |                                   |                                        |
|                     |                                             |                              |                        |                     |                                   | More Search Options 🗸                  |
|                     |                                             |                              |                        |                     |                                   | Search Clear                           |
|                     |                                             |                              |                        |                     |                                   |                                        |
|                     |                                             |                              |                        |                     |                                   |                                        |
| Select one or more  | e matching patients. Only select            | more than one matching patie | ent if you are certair | n they are the same | person.                           |                                        |
| Search Results      | S View Selected Patient Rec                 | ords 3b                      | -                      |                     |                                   |                                        |
| 2                   | Identifiers                                 | Name                         | Gender                 | DOB                 | Address                           | Info Types                             |
|                     | 10001010040001                              | Burke, Terry                 | F                      | 10/06/1997          | 135 Main Street, Anytown CA 95814 | 4 🕹 🗢 🕹 🖉 🗃 🗡                          |
|                     | Barstow Community<br>Hospital B006022140859 | Burke, Terry                 | F                      | 10/06/1997          | 135 Main Street, Anytown CA 95814 | -                                      |
| <b>3</b> a 🗖        | Arrowhead Regional Medical                  | Burke, Terry                 | F                      | 10/06/1997          | 135 Main St., Anytown CA 95814    | 🕹 文 🕹 丛 🔟 🎜 🗡                          |
|                     | Dignity Health<br>Documents:12345           | Burke, Terry                 | F                      | 10/06/1997          | 135 Main Street, Anytown CA 95814 |                                        |

The homepage on MX Access displays **Patient Search**, **Recent Patients**, and your account settings. Here are the key functions to note on this welcome screen:

| Function                                       | Action                                                                                                    |
|------------------------------------------------|----------------------------------------------------------------------------------------------------|
| 1. Patient Search                              | Search for patients by using their <b>demographics</b> or <b>MRN/Facility</b> .                                                                                                    |
| Demographics                                   | The minimum search criteria for demographics is the patient's <b>First Name</b> (at least 2 characters) and <b>Last Name</b> (at least 2 characters). Click on <b>More Search Options</b> to enter additional demographic information.                                                                                                    |
| MRN/Facility                                   | Searching for a patient using <b>MRN</b> requires selecting the associated <b>Facility</b> from the dropdown list.<br>Payer users should search for patients using demographics only.                                                                                                    |
| <ol> <li>Patient Search<br/>Results</li> </ol> | Up to 50 patients are returned by performing demographic patient search (searching by <b>MRN/Facility</b> will display only an exact match). For more accurate results, enter as much patient data as possible.                                                                                                    |
| 3. a. Select the Data<br>Source                | Choose to view a patient's full longitudinal record or select a specific data source, such as a particular facility. To see the full list of data sources that have created records for the patient, select the expand/minimize button  .                                                                                                    |
| b. View Selected<br>Patient Records            | Select the record of interest by clicking on the checkbox next to the data source and then clicking <b>View</b><br>Selected Patient Records.                                                                                                    |
| 4. Info Types                                  | The system displays the type of information each data source provides. Hover over the icon to see what it represents. Icons are available for: allergies, documents, problems/diagnoses, labs, medications, radiology, and vaccinations.                                                                                                    |
| 5. Recent Patients                             | A list of 20 of your most recently viewed patient records listed in reverse chronological order. Once the maximum number of patients is listed, the oldest viewed patient record (listed at the bottom) is dropped.                                                                                                    |
| 6. Account Details                             | Click on <b>User Support</b> in the upper right-hand corner to be brought to our "Contact Us" webpage. You will be asked to select a request type and include a description of your request. Click on your username to access your account profile. You can change your password and view your account details. Click on <b>Logout</b> to sign out of the MX portal. |

## **Patient Summary**

MX Access now combines claims and clinical data, creating an integrated list of medications, problems & diagnoses, encounters, and procedures. These integrated tabs allow you to filter by clinically-sourced data, claims-sourced data, or all data. The inclusion of claims data expands your view of the care and services provided to your patients, and provides a layer of additional insight into things like medications the patient filled, not just those prescribed.

| User Support   Rashel P F Kostolansky -   Logou |                                 |                              |                              |                                |   | tolansky 🔻   Logout             |                                 |                          |
|-------------------------------------------------|---------------------------------|------------------------------|------------------------------|--------------------------------|---|---------------------------------|---------------------------------|--------------------------|
| Search Recent Patients Burke, Terry 2 3 4       |                                 |                              |                              |                                |   |                                 |                                 |                          |
| Burke, Terry 10/06/1997 (21 Yrs) F              |                                 |                              |                              |                                |   | summary                         |                                 |                          |
| Summary                                         | Patient Summ                    | nary <mark>1</mark>          |                              |                                |   |                                 |                                 |                          |
| Allergies                                       | Allergies                       |                              |                              |                                | Ľ | Medications                     |                                 |                          |
| Allergies                                       | <ul> <li>Allergen</li> </ul>    | Reaction                     | <ul> <li>Severity</li> </ul> | <ul> <li>Onset Date</li> </ul> |   | <ul> <li>Medications</li> </ul> | Dose                            | Details                  |
| Insurance 5                                     | Peanut                          | Anaphylaxis                  | 🔺 Severe                     | 01/21/2001                     |   | aspirin 325 mg Tab              | 325mg Tab                       |                          |
| Medications 6                                   | Aspirin                         | Rash                         | 📥 Mild                       | 01/21/2001                     |   | Ibuprofen 800 mg Oral Tablet    | 1Tablet YC                      |                          |
| Problems & Diagnoses                            |                                 |                              |                              |                                |   |                                 |                                 |                          |
| Encounters 7                                    | Problems & Dia                  | gnoses                       |                              |                                |   | Procedures                      |                                 |                          |
| Labs 8                                          | Description                     |                              | <ul> <li>Date</li> </ul>     |                                |   | ▲ Code                          | <ul> <li>Description</li> </ul> | <ul> <li>Date</li> </ul> |
| Radiology                                       | Chest pain on exercising        |                              | 05/10/2018                   |                                |   | G9226                           | Diabetic foot exam              | 07/10/2017               |
| Devendence                                      | Chest pain on breathing         |                              | 01/20/2018                   |                                |   |                                 |                                 |                          |
| Procedures                                      | Chest pain on breathing         |                              | 12/10/2017                   |                                |   |                                 |                                 |                          |
| Documents 9                                     | Chest pain on breathing         |                              | 10/10/2017                   |                                |   |                                 |                                 |                          |
| Vaccinations                                    | Type 2 diabetes mellitus wit    | th unspecified complications | 07/10/2017                   |                                |   |                                 |                                 |                          |
| vaccinations                                    | Laboratory Res                  | ults                         |                              |                                |   | Encounters                      |                                 |                          |
| Next Of Kin                                     | <ul> <li>Description</li> </ul> | Details                      | *                            | Date Created                   |   | 🖶 🔺 Encounter Number            | <ul> <li>Admission</li> </ul>   | Dischar                  |
|                                                 | HbA1c                           |                              | 01/2                         | 22/2018                        |   | 3175661RPN                      | 05/10/2018                      | 05/10/2018               |
|                                                 | Smear Review                    |                              | 10/3                         | 30/2017                        |   | B20180121.01                    | 01/20/2018                      | 01/21/2018               |
|                                                 | Vitamin D 25-OH                 |                              | 10/3                         | 30/2017                        |   | B20171210.01                    | 12/10/2017                      | 12/10/2017               |
|                                                 | ESB (Wintrobe)                  |                              | 10/                          | 80/2017                        |   | B20171010.01                    | 10/10/2017                      | 10/10/2017               |
|                                                 |                                 |                              | 10/                          |                                |   | A20180710.01                    | 07/10/2017                      | 07/10/2017               |

| Function                                | Action                                                                                                    |
|-----------------------------------------|----------------------------------------------------------------------------------------------------|
| <ol> <li>Patient<br/>Summary</li> </ol> | Includes the following data sets: allergies, insurance, medications, problems & diagnoses, encounters, laboratory results, radiology, procedures, documents, vaccinations, and next of kin. To see more details, select the tab of interest on the left toolbar or click the <b>Go To</b> icon <sup>II</sup> at the top right of each data tab. |
| 2. Alert Icons                          | Icons indicating that the patient has important information. Icons will appear if the patient has abnormal test results, allergies, an alias/additional names, additional addresses, or if the patient is deceased. Click on the icon to see more information.                                                                                  |
| 3. More<br>Demographics                 | Lists your patient's most recent demographics such as address, phone number, email, MRN, language, primary care provider, and more.                                                                                                    |
| 4. View Summary                         | Click to view patient's medical record in a different format, such as PDF and HTML.                                                                                                    |
| 5. Insurance                            | Lists your patient's current and previous insurance coverages under Active Eligibility and Inactive Eligibility.                                                                                                    |
| 6. Medications                          | Lists your patient's recent and historical (those with an end date) medications. Includes the option to filter by <b>All Meds</b> , <b>Filled Meds</b> (claims data), or <b>Prescribed Meds</b> (clinical data).                                                                                                    |
| 7. Encounters                           | Lists your patient's Hospital & ED encounters and Outpatient encounters. Includes the option to filter data by <b>All Encounters</b> , <b>Clinically-sourced Encounters Only</b> , or <b>Claims-sourced Encounters Only</b> .                                                                                                    |
| 8. Labs                                 | Includes various laboratory results such as: microbiology, comprehensive metabolic panel, cardiac ultrasound, and many more. You can view results side-by-side by clicking on the cumulative icon and graph them to look for trends by clicking on the hyperlink Cumulative Graph.                                                              |
| 9. Documents                            | Click this tab to see any available CCDa, nursing service measures, pulmonary function, physician note, physical therapy, and others.                                                                                                    |